# How to setup CSD connection between two analog gateways

## 1. Basic interconnection

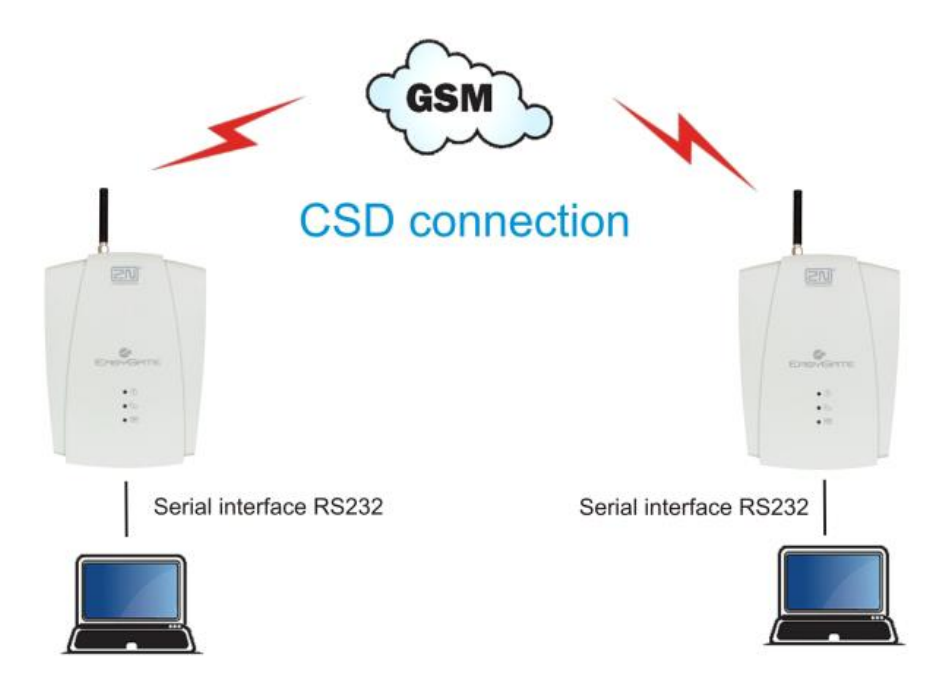

## 2. Modem instalation

Go to Start->Control panels->Telephone and modem configuration and add new modem

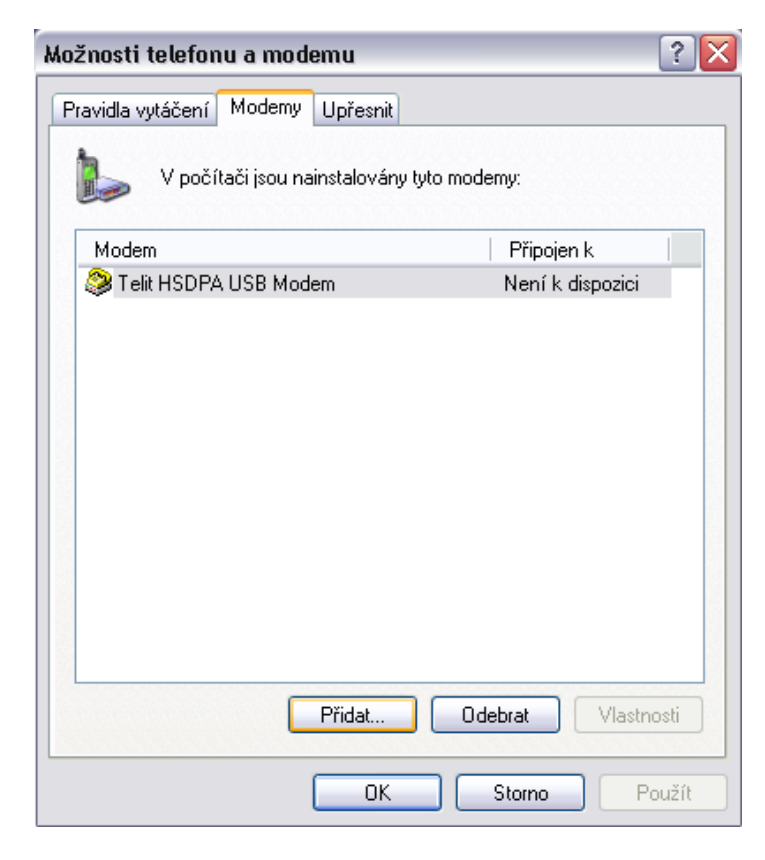

Fig. 1: Možnosti telefonu a modemu = Telephone and modem configuration; Přidat = Add

| Průvodce přidáním hardwaru                                                                                                    |                                         |
|----------------------------------------------------------------------------------------------------|-----------------------------------------|
| Nainstalovat nový modem<br>Chcete, aby systém Windows rozpoznal váš modem?                                                                                                    |                                         |
| Systém Windows se nyní pokusí rozpo<br>budete pokračovat, měli byste:<br>1. Zkontrolovat, je-li modem připoje<br>a zda je zapnutý.<br>2. Ukončit všechny programy, kter<br>mohou modem používat.<br>Pokračujte klepnutím na tlačítko Dalši | oznat modem. Než<br>ený k počítači<br>é |
| Zpět                                                                                                    | ze seznamu<br>Další > Storno            |

Fig. 2: Nainstalovat nový modem = Install new modem; Další = Next

| Průvodce přidáním hardwaru                                         |                                                                  |
|--------------------------------------------------------------------|------------------------------------------------------------------|
| Nainstalovat nový modem<br>Systém Windows nerozpoznal žádný modem. |                                                                  |
|                                                                    | V počítači nebyl nalezen žádný modem standardu Plug<br>and Play. |
|                                                                    | Po klepnutí na tlačítko Další vyberte modem ze seznamu.          |
|                                                                    | < <u>Z</u> pět <u>Další</u> Storno                               |

Fig. 3: Průvodce přidáním hardwaru =Add new hardware

| Průvodce přidáním hardwaru |                                                                                                    |
|----------------------------|----------------------------------------------------------------------------------------------------|
| Nain                       | stalovat nový modem                                                                                                    |
|                            |                                                                                                    |
| 4                          | Vyberte výrobce a model modemu. Není-li modem v seznamu nebo máte-li instalační<br>disketu, klepněte na tlačítko Z diskety. |
|                            |                                                                                                    |
| (Načítá                    | iní seznamu všech zařízení)                                                                                                 |
|                            |                                                                                                    |
|                            |                                                                                                    |
|                            | Z disk <u>e</u> ty                                                                                                    |
|                            |                                                                                                    |
|                            | ( <b>∠Zpět</b> ) <u>D</u> alší > Storno                                                                                     |

Fig. 4: Z diskety =From diskette (push the button "From diskette")

| Průvodce přidáním hardwaru                                       |                                                                                                    |
|------------------------------------------------------------------|----------------------------------------------------------------------------------------------------|
| Nainstalovat nový modem                                          |                                                                                                    |
| Vyberte výrobce a model m<br>disketu, klepněte na tlačítk        | odemu. Není-li modem v seznamu nebo máte-li instalační<br>:o Z diskety.                                                                          |
| Výrobce<br>(Standardní typy modemů)<br>Standardní typy modemů    | Modely  Standardní modem 1200 b/s  Standardní modem 14400 b/s  Standardní modem 19200 b/s  Standardní modem 2400 b/s  Standardní modem 22000 b/s |
| Tento ovladač je digitálně pode<br>Proč je podepisování ovladačů | psán. Z disk <u>e</u> ty<br><u>důležité?</u>                                                                                                    |
|                                                                  | < <u>Z</u> pět <u>Další &gt;</u> Storno                                                                                                    |

Fig. 5: Další = Next

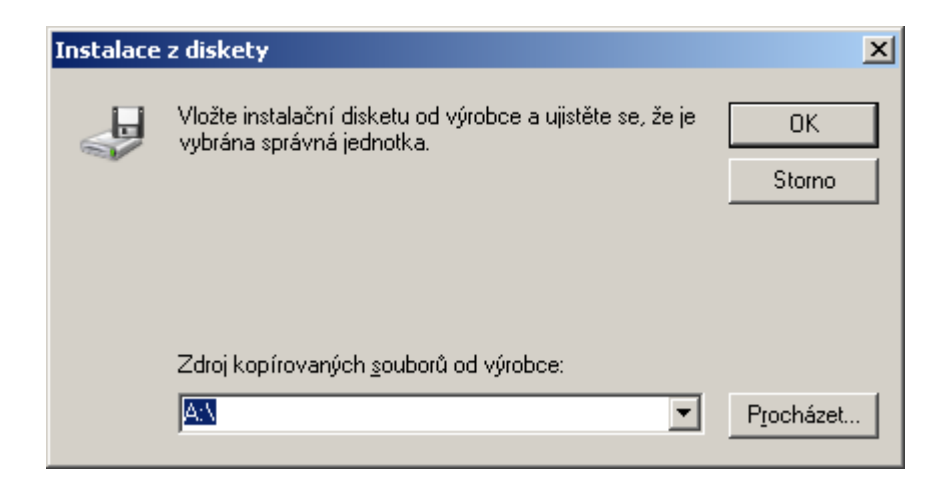

#### Fig. 6: Procházet =Browse

| Instalace | z diskety                                                                              | ×            |
|-----------|----------------------------------------------------------------------------------------|--------------|
| *         | Vložte instalační disketu od výrobce a ujistěte se, že je<br>vybrána správná jednotka. | OK<br>Storno |
|           | Zdroj kopírovaných <u>s</u> ouborů od výrobce:<br>G:\FAX-modem_driver                  | Procházet    |

Fig. 7: Find the driver in your PC (download it from our web sites <u>www.2n.cz</u>)

| Průvodce přidáním hardwaru                                                                                               |  |
|----------------------------------------------------------------------------------------------------|--|
| Nainstalovat nový modem                                                                                                  |  |
| Vyberte výrobce a model modemu. Není-li modem v seznamu nebo máte-li instalační disketu, klepněte na tlačítko Z diskety. |  |
| Modely<br>2N SmartGate or EasyGate, SIEMENS embedded                                                                     |  |
| Image: Tento ovladač není digitálně podepsán.     Z diskety       Proč je podepisování ovladačů důležité?                |  |
| < <u>Z</u> pět <u>Další &gt;</u> Storno                                                                                  |  |

Fig. 8: Installation of new modem, push Next

| Průvodce přidáním har                           | dwaru                                                                                                    |
|-------------------------------------------------|----------------------------------------------------------------------------------------------------|
| <b>Nainstalovat nový</b><br>Vyberte porty, na r | nodem<br>iěž chcete modem nainstalovat.                                                                                                    |
|                                                 | Byl vybrán tento modem:<br>2N SmartGate or EasyGate, SIEMENS embedded<br>Na který port jej chcete nainstalovat?<br>Všechny porty<br>Výprané porty<br>COM1 |
|                                                 | < <u>⊇</u> pět <u>D</u> alší > Storno                                                                                                    |

# Fig. 9: Všechny porty = All ports, Vybrané porty = Chosen ports

| Průvodce přidáním hardwaru                                  |                                                                                                    |
|-------------------------------------------------------------|----------------------------------------------------------------------------------------------------|
| Nainstalovat nový modem<br>Instalace modemu byla dokončena. |                                                                                                    |
|                                                             | Modem byl úspěšně nainstalován.<br>Chcete-li změnit toto nastavení, otevřete ovládací panel<br>Možnosti telefonu a modemu, vyberte modem a klepněte<br>na tlačítko Vlastnosti. |
|                                                             | < <u>Zpět</u> <b>Dokončit</b> Storno                                                                                                    |

Fig. 10: Dokončit = Finish

| Možnosti telefonu a modemu 🛛 🔹 🔀                |                        |
|-------------------------------------------------|------------------------|
| Pravidla vytáčení Modemy Upřesnit               |                        |
| V počítači jsou nainstalovány tyto <u>m</u> ode | my:                    |
| Modem                                           | Připojen k             |
| 2N SmartGate or EasyGate, SIEMENS em            | COM1                   |
| STelit HSDPA USB Modem                          | Není k dispozici       |
| <u>P</u> řidat Od <u>e</u>                      | ebrat ⊻lastnosti       |
|                                                 | Storno P <u>o</u> užít |

Fig. 11: Choose the right modem and choose push **Options** (=Vlastnosti)

| ožnosti telefonu a modemu                    | ? 🔀            |
|----------------------------------------------|----------------|
| Pravidla vytáčení Modemy Upřesnit            |                |
| 2N SmartGate or EasyGate, SIEMENS embedded - | vlastnosti ? 🔀 |
| Obecné Modem Diagnostika Upřesnit Ovladač    |                |
| Port: COM1                                   |                |
| Hlasitost reproduktoru                       | 1              |
| Nízká 🖵 Vysoká                               |                |
|                                              | J              |
| ✓ Maximální rychlost portu                   | 1              |
| 57600                                        |                |
|                                              |                |
|                                              |                |
|                                              |                |
| Před vytáčením čekat na oznamovací tón       |                |
|                                              |                |
|                                              |                |
|                                              |                |
|                                              | Storno         |

Fig. 12: Define the right baud rate; Maximální rychlost portu = Maximum port speed

| Možn<br>Prav | ridla vytáčení Modemy Upřesnit                                                                     |
|--------------|----------------------------------------------------------------------------------------------------|
| t            | 2N SmartGate or EasyGate , SIEMENS embedded - vlastnosti 🛛 👔 🔀                                     |
| [            | Obecné Modem Diagnostika Upřesnit Ovladač<br>Zvláštní nastavení<br>Zvláštní inicializační příkazy: |
|              | Změnit výchozí předvolby                                                                           |
|              | OK Storno                                                                                          |

Fig. 13: Upřesnit = Details; Zvláštní inicializační příkazy = Special initialization commands;

**!!!** In order to connect via CSD – DO NOT fill in any commands = leave it blank

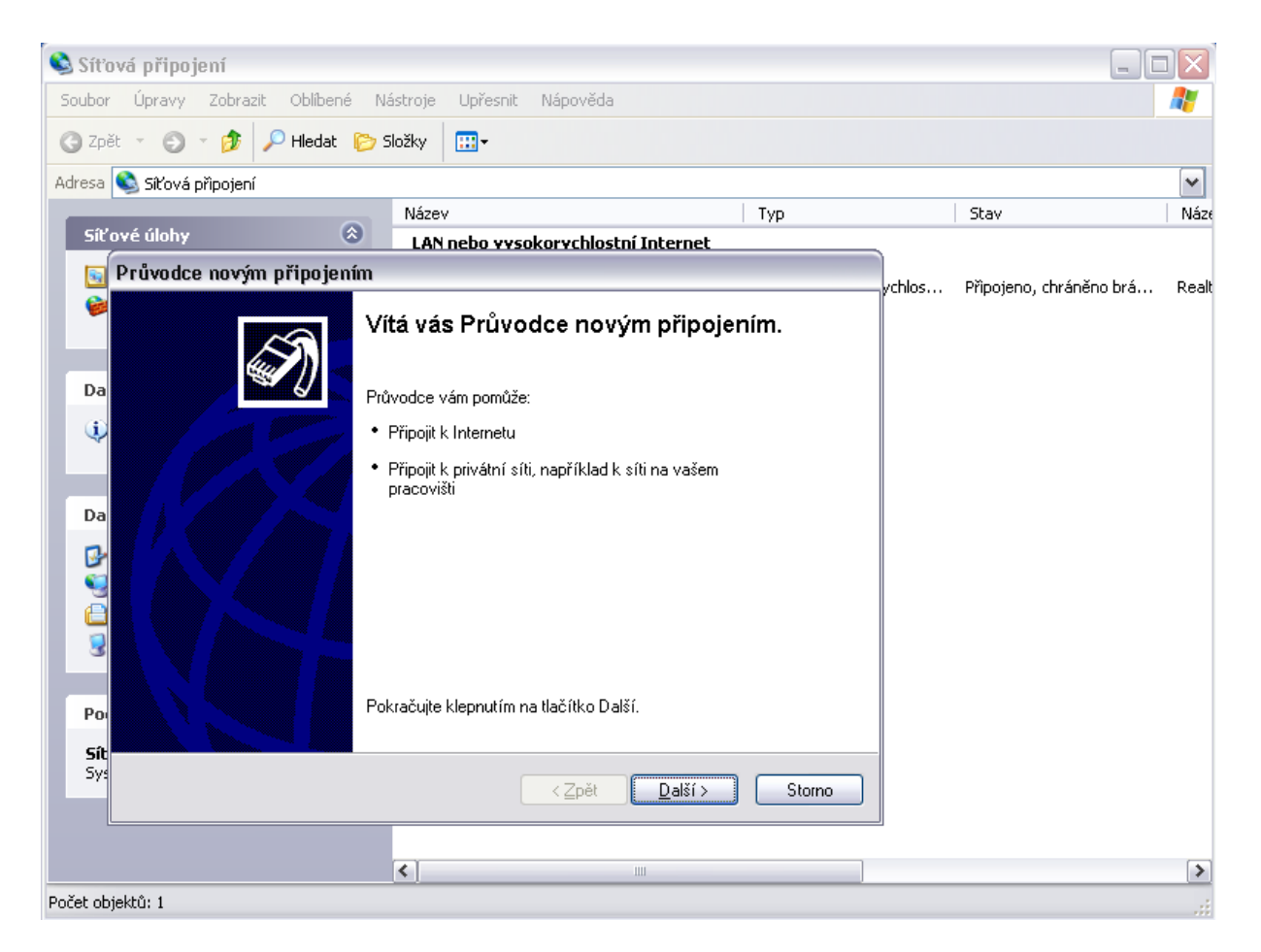

Fig. 14: Go to Network connections and create New connection

| Průvodce novým připojením                                                                                    |
|----------------------------------------------------------------------------------------------------|
| Typ připojení<br>Co chcete udělat?                                                                           |
| Připojit k Internetu<br>Připojení k Internetu umožňující prohlížení webu a čtení e-mailu                     |
| Připojit k <u>firemní síti</u><br>Připojení k privátní síti umožňující práci mimo kancelář                   |
| Nastavit jiný typ připojení Přímé připojení k inému počítači pomocí céricuého, povolekého poho infračovaného |
| portu umožňující nastavit tento počítač také tak, aby se k němu mohly připojit jiné<br>počítače              |
|                                                                                                    |
|                                                                                                    |
| < <u>∠</u> pět <u>D</u> alší > Storno                                                                        |

Fig. 15: Připojit k Internetu = Connect to Internet

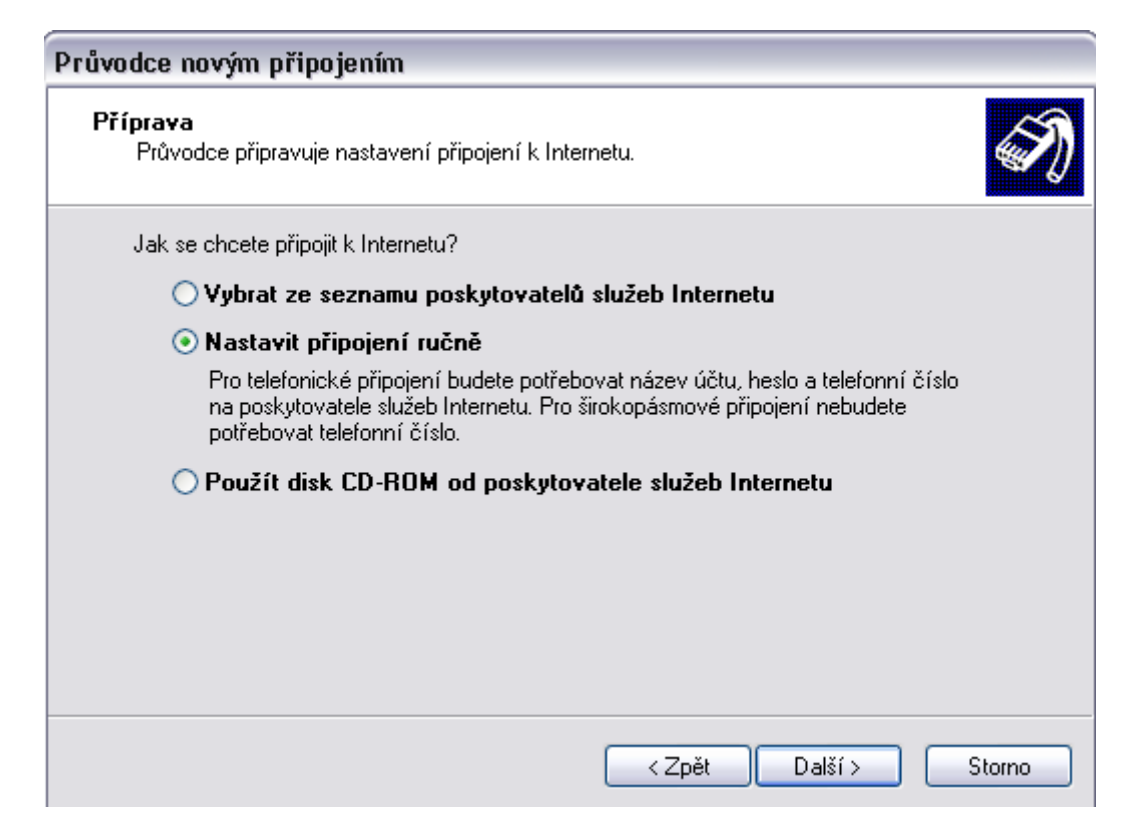

#### Fig. 16: Nastavit připojení ručně = Manually configure the connection

| Průvodce novým připojením                                                                                                    |        |
|----------------------------------------------------------------------------------------------------|--------|
| <b>Připojení k Internetu</b><br>Jak se chcete připojit k Internetu?                                                                                                    | I)     |
| • Připojit použitím modemu<br>Tento typ připojení používá modem a běžnou telefonní linku nebo linku ISDN.                                                                                                    |        |
| Připojit pomocí širokopásmového připojení, které vyžaduje<br>uživatelské jméno a heslo<br>Toto je vysokorychlostní připojení používající pevnou linku (DSL) nebo kabelový<br>modem. Poskytovatel služeb Internetu může tento typ připojení označovat jako<br>připojení PPPoE. |        |
| O Připojit pomocí širokopásmového připojení, které je vždy zapnuto                                                                                                    |        |
| Toto je vysokorychlostní připojení používající kabelový modem, připojení DSL<br>nebo připojení LAN. Připojení je vždy aktivní a nevyžaduje přihlášení.                                                                                                    |        |
| < Zpět Další > S                                                                                                    | Storno |

Fig. 17: Připojit použitím modemu = Connect via modem

After all setup try the connection. Open the Hyperterminal and setup the connection (on both sides)

- 1) Initiate the session with the command **ATD\_telephone number** (e.g. ATD733555777).
- 2) The opposite site will see those messages:

RIN

### RING

->for accepting connection the opposite site has to type ATA

- 3) On both sides is shown established connection (e.g. CONNECT 9600/RTP)
- 4) For end of connection one of the side has to type +++ and confirm it (back to command line)
- 5) Type ATH for terminating the session

## 3. How to send a file over established CSD connection

Open the Hyperterminal and establish connection (described above)

| COM | 1 - vlastnosti           |       |                     | ? X             |
|-----|--------------------------|-------|---------------------|-----------------|
| Na  | stavení portu            |       |                     |                 |
| г   |                          |       |                     |                 |
|     | <u>B</u> ity za sekundu: | 2400  |                     | •               |
|     | <u>D</u> atové bity:     | 8     |                     | •               |
|     | <u>P</u> arita:          | Žádná |                     | •               |
|     | Počet <u>s</u> top-bitů: | 1     |                     | •               |
|     | Řízení <u>t</u> oku:     | Žádná |                     |                 |
|     |                          |       | <u>O</u> bnovit výc | chozí           |
|     | 0                        | К     | Storno              | Po <u>u</u> žít |

Fig. 18: Connection parameters for COM1

| New_connection - Hyperterminál Soubor Úpr <u>a</u> vy Zobrazit Zav <u>o</u> lat <u>P</u> ře | nos Nápo <u>v</u> ěda |      |        |                |              |   |  |
|---------------------------------------------------------------------------------------------|-----------------------|------|--------|----------------|--------------|---|--|
| Soubor Úpr <u>avy</u> Zobrazit Zavglat Pře                                                  | nos Nápo <u>v</u> ěda |      |        |                |              |   |  |
| 0:00:04 připojen Autodetekce                                                                | Aut. rozpoznat        | SCRL | ABC 12 | 23 Zachytávání | Odezva tisku | ] |  |

Fig. 19: Hyperterminal opened

| 🔜 Přijmout soubor                               | ? ×                |
|-------------------------------------------------|--------------------|
| U <u>m</u> ístit přijatý soubor do této složky: |                    |
| C:\Users\krcmarik\Desktop                       | Pro <u>c</u> házet |
| Používat pro příjem tento protokol:             |                    |
| Xmodem                                          | •                  |
| <u>P</u> řijmout <u>Z</u> avřít                 | Storno             |

Fig. 20: Under Přenos (=Transfer) the user on the receiving side should click on Přijmout soubor = Receive file; Umístit přijatý soubor do této složky = Save the received file to this directory, Používat pro příjem tento protokol = For receiving the file use this protocol

| 🔜 Název                                                                                                    | přijímaného souboru       | <u>? ×</u> |  |  |  |
|----------------------------------------------------------------------------------------------------|---------------------------|------------|--|--|--|
| Protokol Xmodem nepřenáší název souboru, proto<br>před uložením přijatého souboru musíte určit jeho<br>název. |                           |            |  |  |  |
| Složka:<br><u>N</u> ázev                                                                                      | C:\Users\krcmarik\Desktop | _          |  |  |  |
| souboru:                                                                                                    | [Figure.]pg               |            |  |  |  |
|                                                                                                    | OK Storn                  |            |  |  |  |

Fig. 21: Název přijímaného souboru = Name of the received file (you can choose whatever)

| Xmodem so           | ubor přijmout pro Spojeni     |
|---------------------|-------------------------------|
| Uložit jako:        |                               |
| Paket:              | Kontrola chyb: CRC            |
| Počet<br>opakování: | 0 Opakování Opakování Soubor: |
| Poslední<br>chyba:  | Propustnost:                  |
| Uplynulý<br>čas:    |                               |
|                     |                               |

Fig. 22: This dialog will appear

| 🔝 Odeslat soubo        | r                              | <u>? ×</u> |
|------------------------|--------------------------------|------------|
| Složka: C:\Users\      | krcmarik\Desktop               |            |
| <u>N</u> ázev souboru: |                                |            |
| C:\Users\krcmarik      | Procházet                      |            |
| P <u>r</u> otokol:     |                                |            |
| Xmodem                 |                                | •          |
|                        |                                |            |
|                        | <u>O</u> deslat <u>Z</u> avřít | Storno     |

Fig. 23: On the sending side you will see in the hyperterminal characters **CCC** ...; On the sending side go to **Přenos** = **Transfer** and then **Odeslat soubor** = **Send file** (but remember that first you have to set up a Receive file on receiving side and then Send file on sending side)

| 🔜 Spojeni - Hyperterminál                                                                                                  |                                                                                                    |  |
|----------------------------------------------------------------------------------------------------|----------------------------------------------------------------------------------------------------|--|
| Soubor Upravy Zobrazit Zavolat P                                                                                           | renos Napo <u>v</u> eda                                                                                                    |  |
| CONNECT 9600/RLP<br>+++<br>OK<br>at<br>OK<br>ato<br>CONNECT 9600/RLP<br>ahoj davide<br>RIN<br>RING<br>RING<br>RING<br>RING | Xmodem soubor přijmout pro Spojeni         Uložit jako:       C:\Users\krcmarik\Desktop\obr.jpg         Paket:       47       Kontrola chyb:       CRC         Počet<br>opakování:       0       Opakování       1       Soubor:       6 kB         Poslední<br>chyba:       Paket chybí       Propustnost:       900 b/s       900 b/s |  |
| RING                                                                                                    | Storno Zn/s či b/s                                                                                                    |  |
| RING                                                                                                    |                                                                                                    |  |
| RING<br>ata<br>CONNECT 9600/RLP<br>                                                                                        |                                                                                                    |  |
| 0:56:58 připojen Autodetekce                                                                                               | 57600 8-N-1 SCRL ABC 123 Zachytávání Odezva tisku                                                                                                    |  |

Fig. 24: Dialog during sending a file on the Receiving side

| 🍣 Serial4_57600 - Hyperterminál                      |                                                                                                    |           |
|------------------------------------------------------|----------------------------------------------------------------------------------------------------|-----------|
| Soubor Úpr <u>a</u> vy Zobrazit Zav <u>o</u> lat Pře | enos Nápo <u>v</u> ěda                                                                                                    |           |
|                                                      |                                                                                                    | -11-1     |
| at<br>OK<br>atd739589356<br>CONNECT 9600/RLP<br>C    | Xmodem soubor odeslat pro Serial4_57600         Odesílání:       C:\Documents and Settings\Vrana\Plocha\david.JPG         Paket:       88       Kontrola chyb:       CRC         Počet opakování:       0       Opakování       0         Poslední:       C       Opakování       0         Poslední:       0       Opakování       0         Poslední:       0       Opakování       0         Soubor:       11 kB z 24 kB       Uplynulý       00:02:04       Zbývá:       00:02:26       Propustnost:       890 b/s         Storno       Zn/s či b/s       Storno       Zn/s či b/s       Storno       Zn/s či b/s |           |
| 0:04:08 připojen Autodetekce                         | 57600 8-N-1 SCRL ABC 123 Zachytávání Odezva tisku                                                                                                    | - (*)<br> |

Fig. 25: Dialog during sending a file on the Sending side